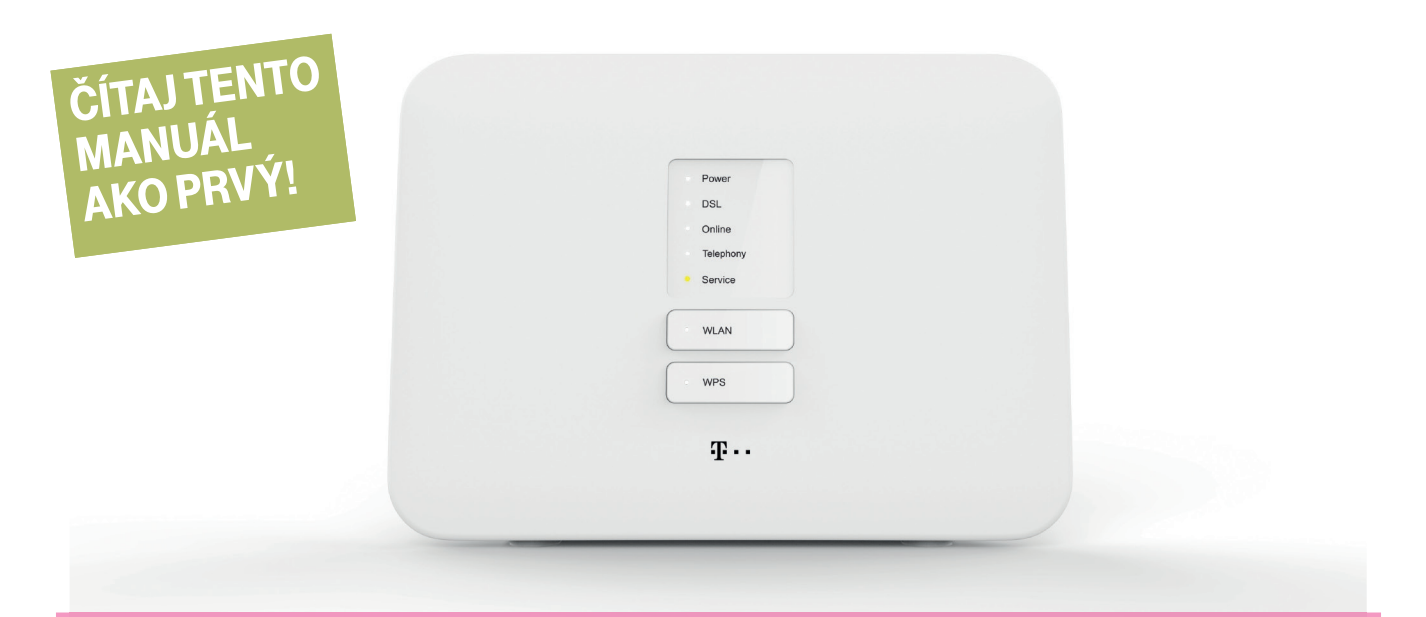

# **INŠTALAČNÝ MANUÁL** MAGIO WI-FI ROUTER ZTE II

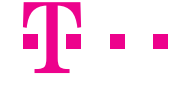

ZAŽIME TO SPOLU

## **OBSAH**

| A.) Pripojenie Magio Wi-Fi routra <b>cez telefónnu zásuvku</b>              | 3 |
|-----------------------------------------------------------------------------|---|
| B.) Pripojenie Magio Boxu – len v prípade, že ste si objednali Magio TV     | 5 |
| C.) Pripojenie počítača k internetu pomocou bezdrôtovej domácej siete Wi-Fi | 7 |
| D.) Pripojenie počítača do siete internet pomocou kábla                     | 9 |
| E.) Rozšírená konfigurácia cez webové rozhranie Magio Wi-Fi routra          | 9 |

- Pri inštalácii postupujte podľa očíslovaných krokov. Kroky nepreskakujte, ak tak nie je uvedené!
- Vašou úlohou je len zapojenie kabeláže.
- Zariadenia sa nakonfigurujú automaticky po pripojení kabeláže.
- Počas automatickej konfigurácie zariadenia nereštartujte a nevypínajte.

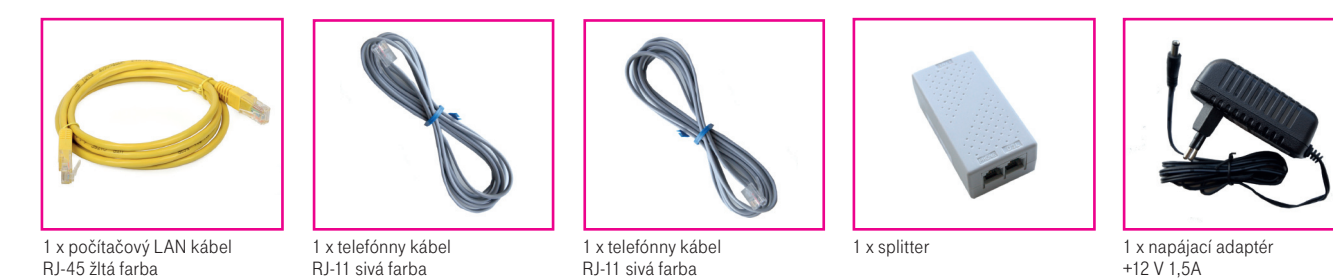

# **POSTUP INŠTALÁCIE**

#### A.) PRIPOJENIE MAGIO WI-FI ROUTRA CEZ TELEFÓNNU ZÁSUVKU

Ak ste doteraz používali internet alebo Pevnú linku alebo oboje, odpojte váš telefón a DSL router vrátane splittra zo zásuvky a položte ho bokom.

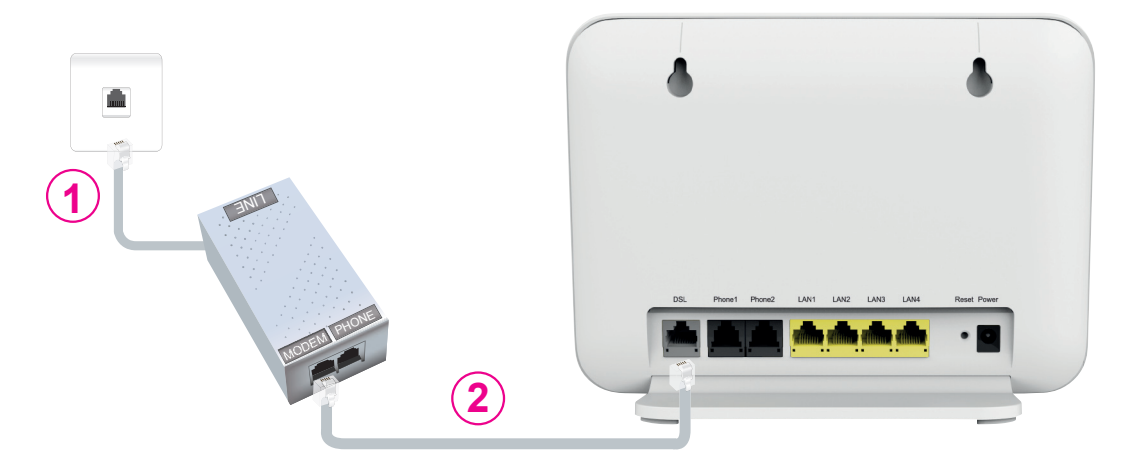

- 1. Pripojte jedným koncom sivý kábel z balenia do vašej telefónnej zásuvky a druhým koncom do portu splittra označeného slovom "LINE".
- 2. Pripojte druhý sivý kábel z balenia do portu splittra označeného slovom "MODEM". Druhý koniec sivého kábla pripojte do Magio Wi-Fi routra do portu označeného "DSL".

\* Splitter nie je nutná podmienka zapojenia Magio routra do telefónnej zásuvky. Môžete ho však využiť ako spojku, ak máte krátky kábel. Funguje aj ako filter nízkych frekvencií.

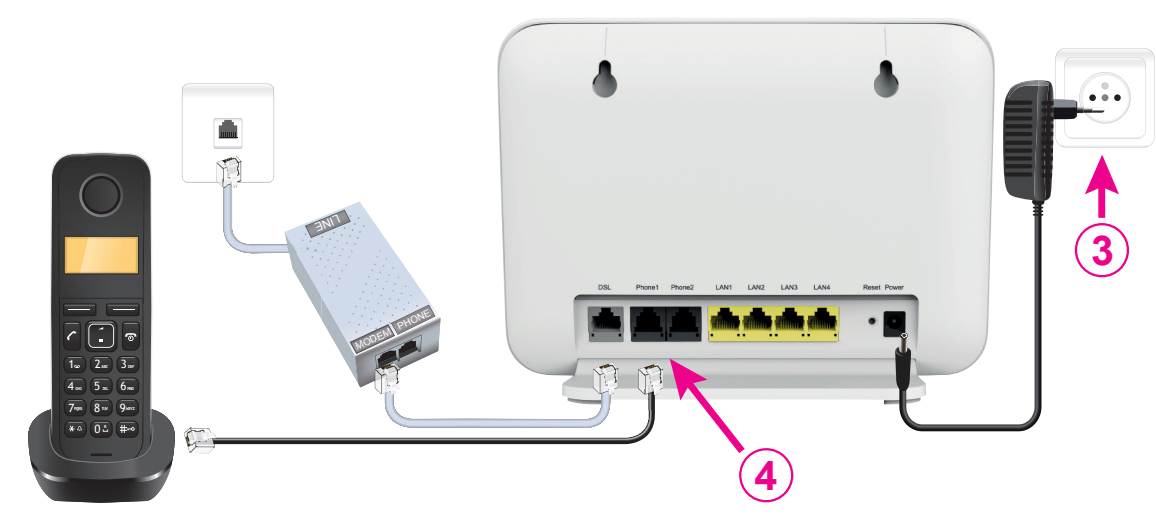

Pripojte váš Magio Wi-Fi router pomocou napájacieho adaptéra do elektrickej siete.
Ak máte Pevnú linku, pripojte odložený telefón do portu Magio routra označeného "PHONE1".

Túto zmenu, prosím, urobte až po tom, čo váš telefónny prístroj prestane dávať oznamovací tón, alebo keď vám doručíme SMS s informáciou o tejto zmene. Podmienkou dostupnosti Pevnej linky je zapnutý Magio router. To znamená, že ak vypnete váš Magio router, nebude Pevná linka dostupná.

Radi by sme vás upozornili na užitočné doplnkové služby, ktoré môžete pohodlne a bezplatne využívať po registrácii cez www.telekom.sk v časti Nastavenia pevnej linky. Môžete si tak pohodlne presmerovať svoju Pevnú linku na mobil, blokovať neželané volania, nastaviť skrátenú voľbu a využívať ďalšie možnosti.

Ak ste si objednali Magio TV, pokračujte v návode podľa bodu C na strane 5.Ak ste si objednali len internet, pokračujte v návode podľa bodu D na strane 7.

#### B.) PRIPOJENIE MAGIO BOXU – V PRÍPADE, ŽE STE SI OBJEDNALI MAGIO TV

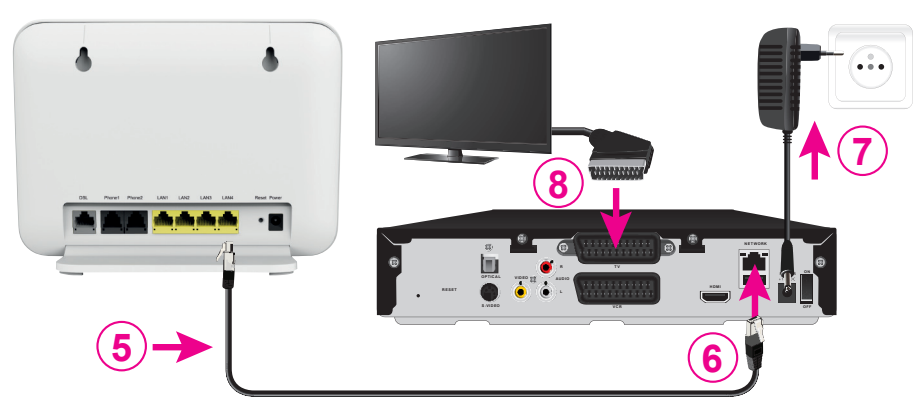

- Pripojte čierny ethernetový kábel priložený k Magio Boxu do jedného zo žltých portov Magio Wi-Fi routra označených ako LAN1 až LAN4.
- 6. Druhý koniec čierneho kábla zapojte do konektora Magio Boxu označeného ako NETWORK (LAN).
- 7. Pripojte Magio Box sieťovým adaptérom do napájacej zásuvky 230 V.

Zapnite Magio Box tlačidlom na zadnej strane do polohy ON. Magio Box, ktorý tlačidlo nemá, sa naštartuje hneď po zapojení do elektrickej zásuvky.

- 8. Prepojte Magio Box s vaším TV prijímačom priloženým káblom SCART, ktorý je súčasťou balenia Magio Boxu.
  - Môžete použiť aj kábel HDMI, ktorý je možné zakúpiť v Telekom Centre alebo u predajcu spotrebnej elektroniky vo vašom okolí. HDMI kábel zabezpečí plne digitálny prenos signálu, a tým aj vyššiu kvalitu obrazu a zvuku.
- 9. Na Magio Boxe stlačte POWER na prednej strane.
- Diaľkovým ovládačom TV prijímača si zvoľte kanál AV alebo HDMI podľa typu kábla, ktorý ste použili. Novšie TV prijímače vykonajú tento krok automaticky.
- 11. Magio Box sa pripraví na prvé použitie. Celý proces môže trvať približne 25 minút a funguje automaticky bez akýchkoľvek zásahov. Počas aktivácie môžete na svojom TV prijímači vidieť ozubené kolieska.
- 12. Aktivácia Magio Boxu sa končí zobrazením obrazu.
- **13.** Ak sa po aktivácii Magio Box vypne, pokračujte jeho opätovným zapnutím.

#### UŽÍVATEĽSKÁ PRÍRUČKA K ZARIADENIU ZTE II

#### UŽÍVATEĽSKÁ PRÍRUČKA K ZARIADENIU ZTE II

#### Magio Box je teraz pripravený na použitie.

14. Ak ste si objednali aj druhý Magio Box, postupujte pri jeho inštalácii rovnako ako pri prvom Magio Boxe od bodu 6. Pre jeho pripojenie použite ďalší (voľný) port LAN1 až LAN4 na Magio routri.

#### C.) PRIPOJENIE POČÍTAČA K INTERNETU POMOCOU BEZDRÔTOVEJ DOMÁCEJ SIETE WI-FI

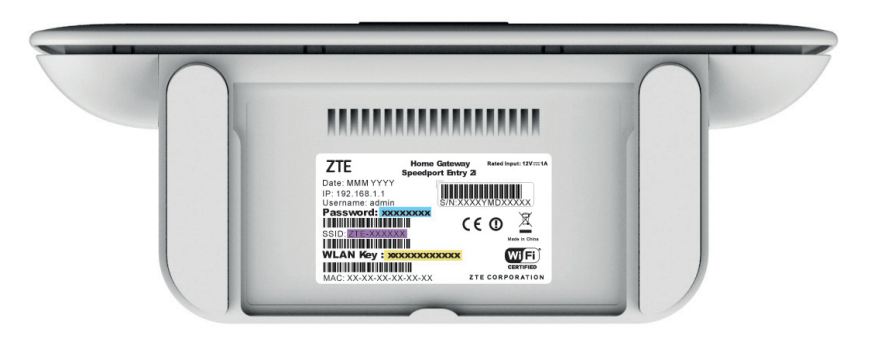

- Na spodnej strane Magio Wi-Fi routra je na štítku uvedené prednastavené prístupové meno vašej bezdrôtovej Wi-Fi siete začínajúcej sa slovom ZTE- a šiestimi znakmi ZTE-XXXXXX.
- Prednastavené heslo do vašej Wi-Fi siete (WLAN Key) je uvedené hneď pod menom Wi-Fi siete (SSID) ako 12 znakov za dvojbodkou. Príklad hesla na obrázku: xxxxxxxxxx.
- 15. Vyhľadajte na vašom počítači Wi-Fi siete vo vašom okolí, nastavte sa na meno siete, ktorú máte uvedenú na zadnej strane vášho Magio Wi-Fi routra, a stlačte "Pripojit".

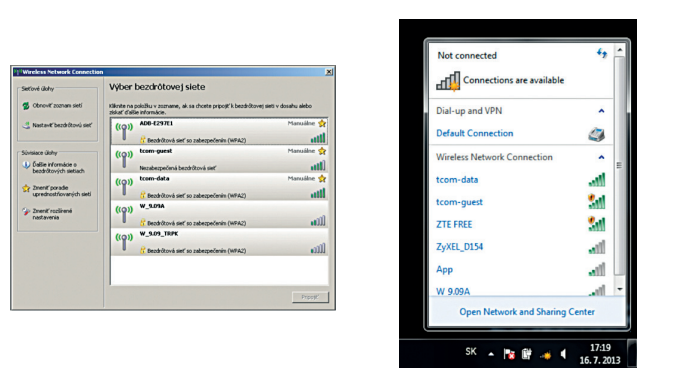

Váš počítač vás požiada o zadanie hesla do siete. Opíšte heslo zo štítku na spodnej strane Magio Wi-Fi routra označeného ako WLAN Key:
Ak ste zapísali heslo správne, budete v krátkom čase pripojení. V opačnom prípade postup opakujte.

#### D.) PRIPOJENIE VÁŠHO POČÍTAČA DO SIETE INTERNET POMOCOU KÁBLA

Kábel žltej farby (LAN kábel) priložený v balení pripojte do ktoréhokoľvek žltého portu na Magio Wi-Fi routri.
Druhú stranu kábla pripojte do sieťovej karty vášho PC.

Zariadenie je teraz zapojené a spúšťa sa automatická konfigurácia, ktorá môže trvať od 5 do 30 minút. Počas automatickej konfigurácie zariadenia nereštartujte a nevypínajte. Podľa typu objednanej služby sa vám automaticky spustí internet aj Magio TV. V opačnom prípade nás kontaktujte.

#### E.) ROZŠÍRENÁ KONFIGURÁCIA CEZ WEBOVÉ ROZHRANIE MAGIO WI-FI ROUTRA

20. Ak chcete bližšie nastavovať Magio Wi-Fi router, zadajte do vášho prehliadača adresu http://192.168.1.1

21. Zobrazí sa vám prihlasovacia obrazovka, zadajte meno "admin" a heslo zo zadnej strany zariadenia označené ako Password.

Prihlasovacie heslo do web rozhrania pre užívateľa "admin" je uvedené na spodnej strane Magio Wi-Fi routra.

Zvýraznený príklad hesla nájdete na obrázku na strane 8: xxxxxxx.

### SERVISNÉ SLUŽBY **PÔJDETO** Pomôžeme vám s počítačom, routrom. TV alebo satelitom. svašou Wi-Fi sieťou, mobilným

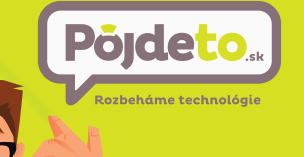

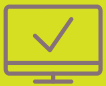

telefónom a s ostatnými problémami

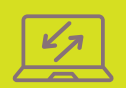

Na telefónnom čísle 0800 800 700 vám pomôžeme vzdialeným prístupom - naši odborníci vám na diaľku pomôžu identifikovať príčiny problému a nájsť účinné riešenia.

Bleskovú diagnostiku zariadenia či objednávku výjazdu nášho technika pohodlne urobíte aj prostredníctvom našej webovej stránky alebo na tel. čísle 0800 800 700.

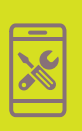

V nákupných centrách BRATISLAVA - AVION alebo ŽILINA - AUPARK vykonávame v našich kioskoch opravy vybraných telefónov a tabletov na počkanie. Do servisu prijímame aj Macbooky a herné konzoly. Všetky použité náhradné diely sú originálne.

V PRÍPADE OTÁZOK NÁS KONTAKTUJTE NA TELEFÓNNOM ČÍSLE 0800 800 700. WWW.POJDETO.SK

### **VIAC INFORMÁCIÍ ZÍSKATE**

na internetovej adrese: na e-mailovej adrese: na Linke Riešenia porúch: na bezplatnej linke Pôjdeto: v Telekom Centre

www.telekom.sk/wiki magio@telekom.sk 0900 123 777 0800 800 700

**ZAŽIME TO SPOLU**